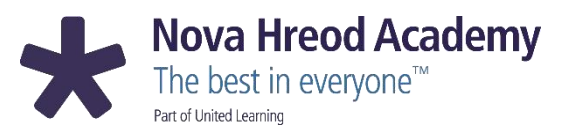

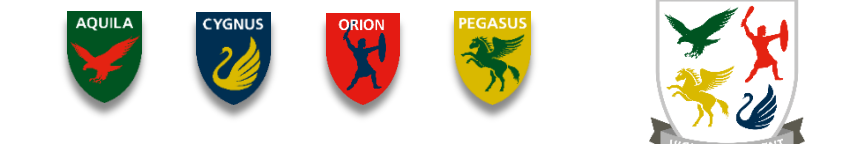

## Careers registration https://careerpilot.org.uk/

 They need to go in and click on 'register', then complete the form, which asks for the following info:

First name

Last name

- Email address (put their school one which is their username
- followed by @novahreodacademy.org.uk
- **Confirm Email address**
- Home postcode
- Password (set this as something they will definitely remember) Confirm Password

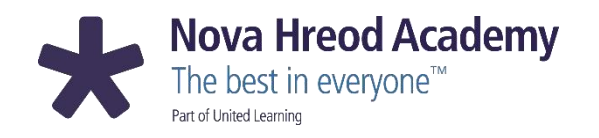

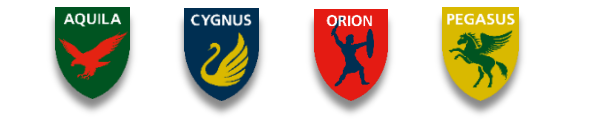

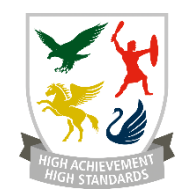

## **Careers registration**

I am from a School = tick that box Choose 'Nova Hreod Academy' from the list of schools Year group

Then: Enter the captcha code as it is displayed Press 'next' Click in the box to confirm you have read and agree with the Careerpilot terms & conditions Click on 'sign up'

It will then say 'Hi ..., you are now signed into Careerpilot' Thank you!